# Other documents guidance v1.0

January 2019

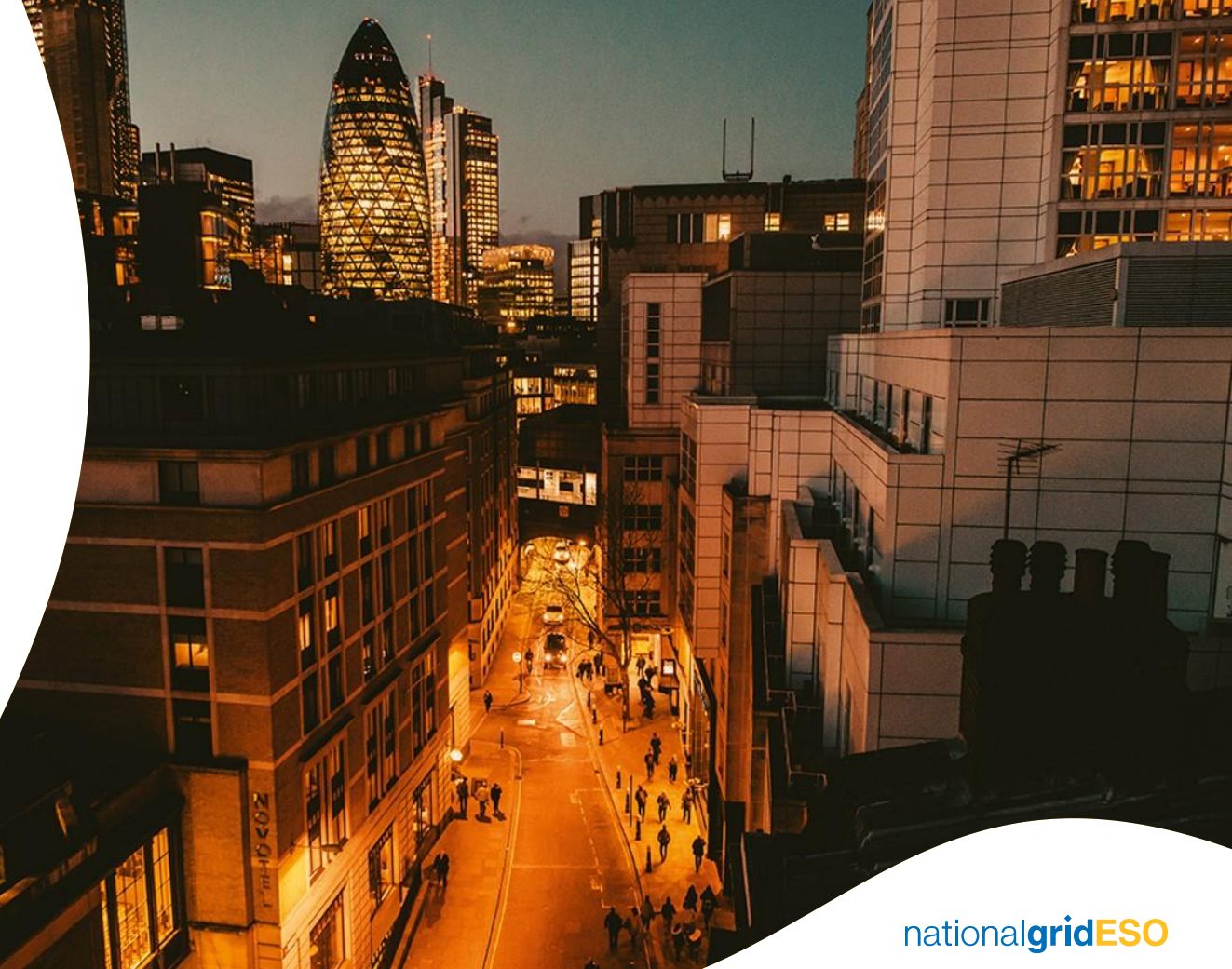

# Legal Disclaimer and Copyright

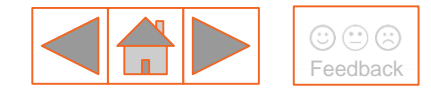

#### **Disclaimer**

This Capacity Market guidance document has been prepared by National Grid Electricity Transmission plc (NGET) and is provided voluntarily and without charge. Whilst NGET has taken all reasonable care in preparing this document, no representation or warranty either expressed or implied is made as to the accuracy or completeness of the information that it contains and parties using information within the document should make their own enquiries as to its accuracy and suitability for the purpose for which they use it. Neither NGET nor any other companies in the National Grid plc group, nor any Directors or employees of any such company shall be liable for any error or misstatement or opinion on which the recipient of this document relies or seeks to rely other than fraudulent misstatement or fraudulent misrepresentation and does not accept any responsibility for any use which is made of the information or the document or (to the extent permitted by law) for any damages or losses incurred.

In the event of any conflict or inconsistency between this document and the Capacity Market Rules, the Electricity Capacity Regulations or the Auction Guidelines, the latter documents take precedence. Capitalised terms used in this document shall have the same meanings given in the Capacity Market Rules.

#### Confidentiality

This guidance document, and its contents should be considered as confidential in nature, and this document is supplied on this basis. No part of this document may be reproduced in any material form (including photocopying and restoring in any medium or electronic means and whether or not transiently or incidentally) without the written permission of NGET.

Copyright National Grid 2018, all rights reserved.

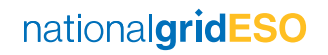

#### **Version control**

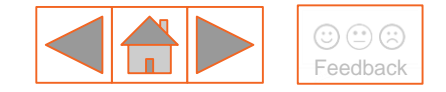

The table below will record the page numbers of any new changes to the document for each version. The new changes will be highlighted in yellow throughout the guidance document.

| #   | Changes           | Pages | Date       |
|-----|-------------------|-------|------------|
| 1.0 | Original document | -     | 08/01/2019 |
|     |                   |       |            |

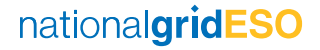

#### **Contents**

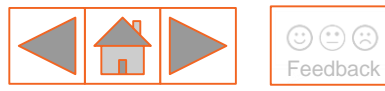

- 1 <u>What are 'other documents'?</u>
- 2 Other documents 'My CMUs'
- 3 Other documents 'My Agreements'
- 4 <u>System overview</u>

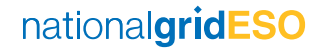

#### **1. What are 'other documents'?**

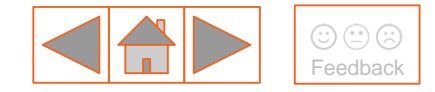

New functionality has been developed in the EMR Delivery Body Portal to allow for submission of documents that a Capacity Provider (or the Delivery Body) is unable to upload either where functionality has not yet been developed, a termination event has occurred, been withdrawn and documents still need to be provided for assessment, or where another formal notification needs to be made between parties.

Subject to CM Rule 1.6.1(b) all notices, submissions and communications between parties must be submitted through the EMR Delivery Body Portal.

In most cases, the EMR DB Portal has been designed to allow for submission of the majority of formal documents between parties, however in some cases this is not possible and this functionality has been designed to support Capacity Providers with maintaining their obligations pursuant to CM Rule 1.6.1(b).

The DB will continue to accept queries via email to <u>emr@nationalgrid.com</u> but will be unable to accept submission of documents for formal assessment and review via email.

Please note that the DB will not accept documents that could ordinarily be submitted through the relevant section of the EMR DB Portal. This document explains how and when to use this functionality.

#### 2. Other documents – 'My CMUs'

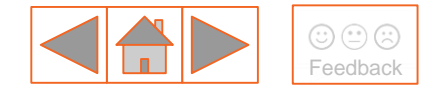

Other documents can be uploaded for review either under the '**My CMUs**' or '**My Agreements**' sections of the EMR DB Portal depending on the process. Once uploaded, the documents shall be reviewed and either accepted or rejected by the DB. Below are the categories that can be selected under 'My CMUs':

| Category                                                  | Summary                                                                                                    | CP Requirements                                                                                                    |
|-----------------------------------------------------------|----------------------------------------------------------------------------------------------------|----------------------------------------------------------------------------------------------------|
| Non-CMRS to CMRS change notice                            | Notice to confirm that a CMU has registered with the Central Meter Registration Service (CMRS).                                                           | Upload a formal notice under this category confirming that the CMU is now registered as CMRS and the BMU ID if applicable.                                                                                 |
| Metering configuration change                             | Notice to confirm any changes to Metering configuration.                                                                                                  | Inform EMR Settlement of changes to Metering. Once approved complete a <u>Metering Assessment template</u> and submit to the DB with changes to metering configuration.                                    |
| Post-Termination<br>evidence                              | Following withdrawal of a Termination<br>Notice, evidence that the related<br>milestone obligation has now been<br>achieved e.g. Connection Arrangements. | Upload a copy of the Termination Notice, Withdrawal Notice<br>and the documentary evidence to which the notice relates.<br>DB reviews against requirements.<br>DB updates the CM Register (as applicable). |
| Relevant Planning<br>Consents - additional<br>information | If upload function is locked following initial submission of Relevant Planning Consents documents, use this function.                                     | If planning documents have been submitted incorrectly, please<br>supply new documents using this category. If submitting<br>planning documents for the first time, do not use this category.               |

### 3. Other documents – 'My Agreements' (1/2)

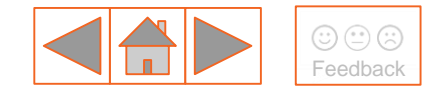

Other documents can be uploaded for review either under the '**My CMUs**' or '**My Agreements**' sections of the EMR DB Portal depending on the process. Once uploaded the documents shall be reviewed and either accepted or rejected by the DB. Below are the categories that can be selected under 'My Agreements':

| Category                                      | Summary                                                                                                    | CP Requirements                                                                                                    |
|-----------------------------------------------|----------------------------------------------------------------------------------------------------|----------------------------------------------------------------------------------------------------|
| Additional<br>construction progress<br>report | Capacity Providers are welcome to<br>submit an update on construction<br>progress between six-monthly deadlines.                                                                                                    | Upload a schedule of construction milestone dates (earliest and latest – see Rule 3.7.2(b)) and a copy of Directors Certificate. If any material changes, an ITE report is required.                                                                                                    |
| Funding Declaration<br>(Exhibit J)            | Following submission of Exhibit J for the<br>FCM process, if any changes have been<br>made to Relevant Expenditure, Capacity<br>Providers must make a further funding<br>declaration.                                                                 | Upload a copy of the Exhibit J Funding Declaration, signed and dated.                                                                                                    |
| Minimum Completion report                     | Where a CMU has been unable to<br>achieve SCM but is operational with De-<br>rated Capacity in excess of 50 per cent of<br>its Capacity Obligation, documentary<br>evidence must be provided to the DB to<br>confirm that requirements have been met. | Upload a copy of an ITE Report (or Operational Notification)<br>confirming that site has been commissioned and the De-rated<br>Capacity of the CMU (template can be found <u>here</u> ).<br>A Metering Assessment (and Test if applicable) must have been<br>completed and single line diagram provided. |

#### 3. Other documents – 'My Agreements' (2/2)

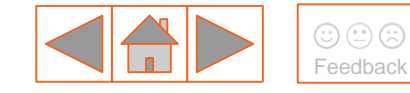

| Category                     | Summary                                                                                                    | CP Requirements                                                                                                    |
|------------------------------|----------------------------------------------------------------------------------------------------|----------------------------------------------------------------------------------------------------|
| SCM (T-4 2015 only)          | Known EMR DB Portal issue whereby<br>SCM submissions for T-4 2015 (DY 2019)<br>cannot be accepted. Please use this<br>function to apply for assessment.                                  | Upload SCM documents for review – guidance can be found <u>here</u> .                                                                                                  |
| SCM connection point delays  | ITE Report to confirm failure of a<br>Transmission Licensee or the relevant<br>Distribution Network Operator to provide<br>an active connection point for CMU when<br>required to do so. | ITE Report uploaded to substantiate the claim that the CMU shall be delayed in connecting and commissioning pursuant to Rule 6.7.7. Must include number of days delay. |
| Post-Termination<br>evidence | Following withdrawal of a Termination<br>Notice, evidence that the related<br>milestone obligation has now been<br>achieved e.g. Financial Commitment<br>Milestone (FCM).                | Upload a copy of the Termination Notice, Withdrawal Notice<br>and the documentary evidence to which the notice relates e.g.<br>FCM.                                    |
|                              |                                                                                                    | DB reviews against requirements in the CM Rules to confirm that the milestone has been achieved.                                                                       |
|                              |                                                                                                    | DB updates the CM Register (as applicable).                                                                                                    |

## 4. System overview (1/5)

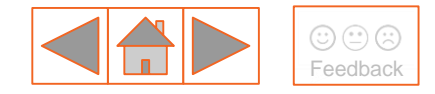

#### Submitting other documents for review:

- a. Log into the EMR Delivery Body Portal and click on 'My EMR'
- b. Navigate to either <u>'My Agreements'</u> or <u>'My CMUs'</u> depending on the process that you are submitting other documents for:

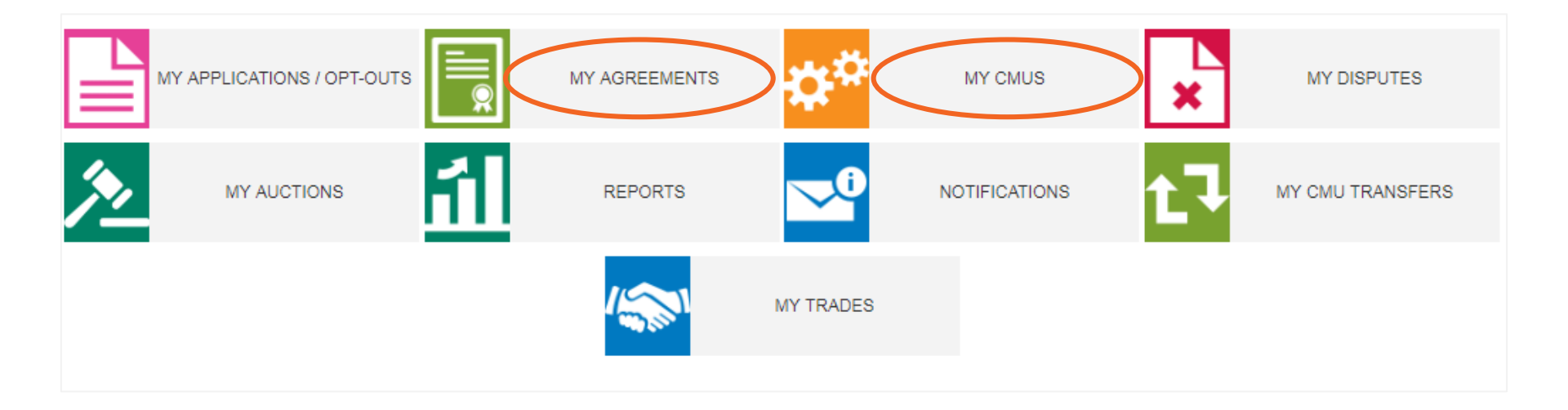

### 4. System overview (2/5)

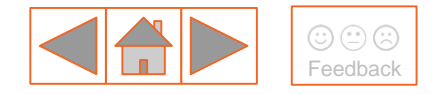

#### Submitting other documents for review:

c. Search for the relevant CMU under either 'My CMUs' or 'My Agreement's and click on 'Other Documents':

 

 How this looks in 'My Agreements':
 How this looks in 'My CMUs':

 VIEW
 UPLOAD MILESTONE
 REQUEST TERMINATION

 VIEW
 UPLOAD MILESTONE
 REQUEST TERMINATION

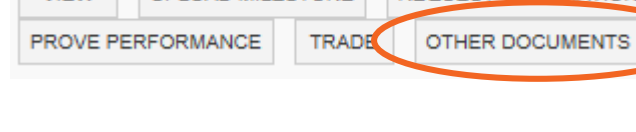

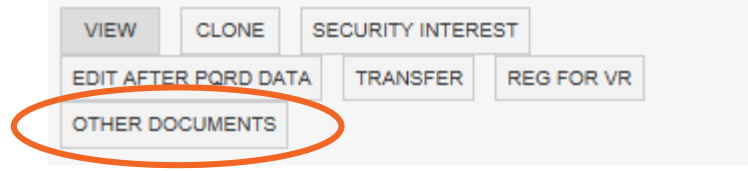

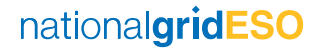

## 4. System overview (3/5)

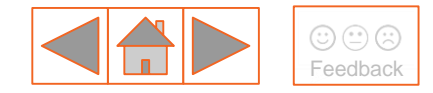

#### Submitting other documents for review:

- d. Select relevant category (full category lists for 'My CMUs' here and for 'My Agreements' here)
- e. Type a brief description of the document that is being uploaded
- f. Upload attachment of the document that you would like to submit for review (note a document must be uploaded)
  - i. Please note that for submission of multiple documents you will need to create and upload a .zip file
- g. Submit for review you will receive an email from the DB once your document has been reviewed

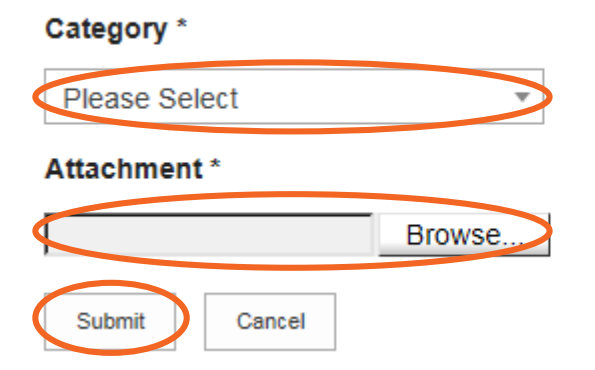

**Brief Description \*** 

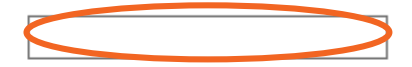

nationalgridESO

## 4. System overview (4/5)

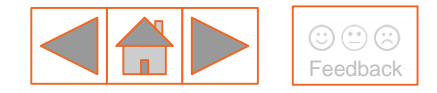

#### **Reviewing documents that have been submitted:**

a. To check the status of a document that has been submitted for review, scroll down and look for status, click the link.

\*\* To see any review comments provided from the Delivery Body against the review decision, please click the text displayed under the "Status" column.

| Submitted By | Date & Time      | <ul> <li>Category</li> </ul> | Brief Description | Status   | Review Complete  |
|--------------|------------------|------------------------------|-------------------|----------|------------------|
| Test user    | 25/10/2018 11:12 | EP to DB credit Cove         | testing           | Approved | 25/10/2018 11:20 |

| <b>Review Documents</b> |  |
|-------------------------|--|
| Delivery Body Comments  |  |
| Approved                |  |

## 4. System overview (5/5)

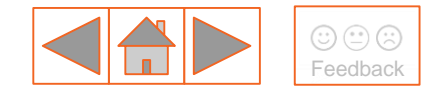

#### **Reviewing documents that have been submitted:**

b. To open a document that you have either uploaded or has been submitted to you from the DB, click on the link that can be found below '**Brief Description**'. Clicking this link will start the document download process.

\*\* To see any review comments provided from the Delivery Body against the review decision, please click the text displayed under the "Status" column.

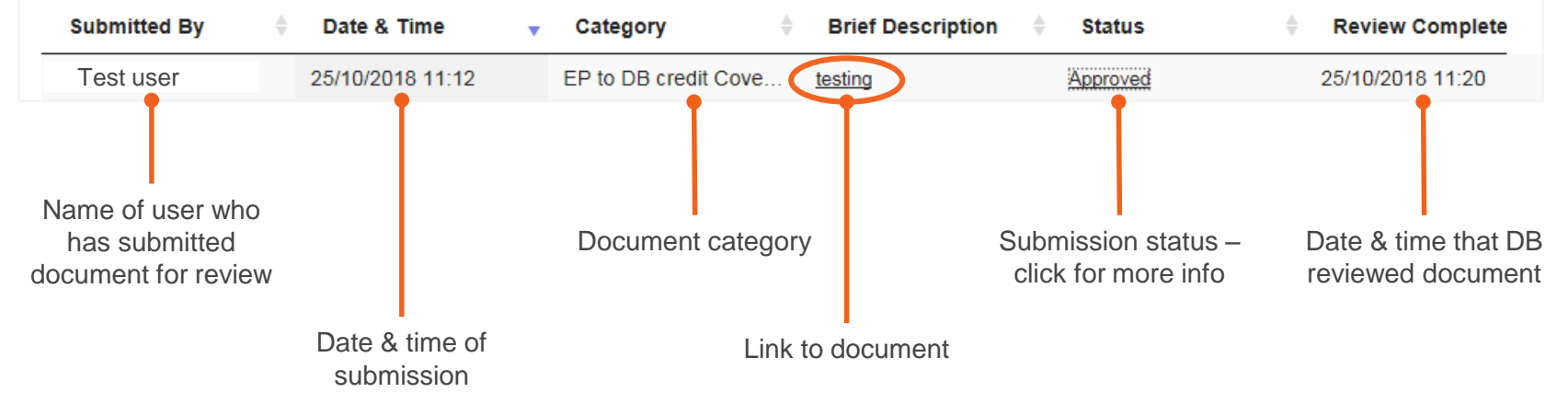

<sup>\*</sup> To download the relevant document, please click on the text displayed under the "Brief Description" column.

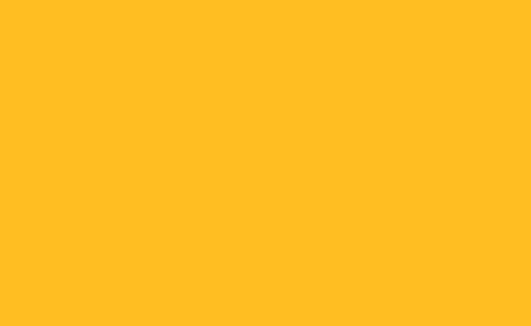

nationalgrideso.com

Faraday House, Warwick Technology Park, Gallows Hill, Warwick, CV346DA

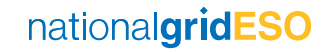